# FREIE ROUTERWAHL Einrichtung eines eigenen Endgerätes

Anleitung zur Einrichtung einer FRITZ!Box mit Firmware ab 8.02

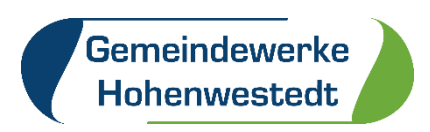

# Inhalt

| Inform  | nation zur Routerfreiheit         | 4  |
|---------|-----------------------------------|----|
| Koster  | nfreies Endgerät                  | 4  |
| Einrich | htung eines eigenen Endgerätes    | 5  |
| Einrich | htung – Internet                  | 6  |
| 1.      | Benutzeroberfläche öffnen         | 6  |
| 2.      | Zugangsdaten eintragen            | 6  |
| Einrich | htung Telefonie                   | 9  |
| 1.      | Anschlusseinstellungen öffnen     | 9  |
| 2.      | Telefonie Einstellungen vornehmen | 9  |
| 3.      | Zugangsdaten eintragen            | 10 |
| Rufnui  | mmerneinrichtung                  | 11 |
| 1.      | Eingabefeld öffnen                | 11 |
| 2.      | Eigene Rufnummer einrichten       | 11 |
| 3.      | Zugangsparameter eintragen        | 12 |
| 4.      | Weitere Einstellungen             | 13 |
| 5.      | Rufnummern speichern              | 14 |
| 6.      | Rufnummern prüfen                 | 15 |
| 7.      | Rufnummerneinrichtung beenden     | 15 |
| Benutz  | zeroberfläche Ihrer FRITZ!Box     | 16 |

# Information zur Routerfreiheit ab dem 01.08.2016

Seit dem 01. August 2016 können Kunden auf Wunsch eigene Router verwenden.

Natürlich setzen auch die Gemeindewerke Hohenwestedt das Gesetz zur Routerfreiheit um, so dass unsere Neukunden ab dem genannten Stichtag ihre eigenen Endgeräte für Internet und Telefonie nutzen können.

Darüber hinaus haben auch unsere Utroper und GWH.digital Bestandskunden die Möglichkeit, eigene Endgeräte zu nutzen. Wenn Sie einen eigenen Router verwenden möchten, wenden Sie sich bitte an unseren Breitband-Kundenservice. Gern senden wir Ihnen die erforderlichen Zugangsdaten zu.

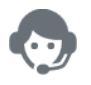

Kontakt Breitband Kundenservice Telefon: 04871 / 7687-45 E-Mail: <u>gwh.digital@gemeindewerke-hohenwestedt.de</u>

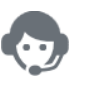

Kontakt Breitband Störungshotline Telefon: 04871 / 7687-33

## Kostenfreies Endgerät

Grundsätzlich können weiterhin alle unsere GWH.digital Kunden für die gesamte Vertragslaufzeit ein kostenfreies Endgerät zur Verfügung gestellt bekommen. Dieses wird durch unseren Techniker bei Ihnen installiert. **Wir empfehlen Ihnen ausdrücklich, die von uns bereitgestellten Endgeräte zu nutzen, um die vollständige Leistung und Qualität unseres Glasfasernetzes zu gewährleisten.** 

## Einrichtung eines eigenen Endgerätes

Zur Einrichtung Ihres eigenen Endgerätes benötigen Sie die von uns bereitgestellten Zugangsdaten. Für die erforderlichen Zugangsdaten prüfen Sie bitte Ihre Vertragsunterlagen oder wenden sich bitte an unseren Breitband-Kundenservice unter 04871-768745 oder per E-Mail an <u>gwh.digital@gemeindewerke-hohenwestedt.de</u>.

Bitte beachten Sie, dass wir nicht für die Vollständigkeit dieser Anleitung garantieren können. Beachten Sie außerdem, dass Sie Ihr Endgerät selbstständig einrichten müssen und wir im Störungsfall keinen Service für Ihr eigenes Endgerät anbieten können. Sie sind selbst für die Aktualität der Software Ihres Routers verantwortlich und eventuelle Firmware-Updates müssen Sie eigenständig durchführen.

# Starten Sie jetzt mit der Konfiguration Ihres Routers!

## **Einrichtung – Internet**

#### 1. Benutzeroberfläche öffnen

Nachdem Sie Ihren Router wie gewohnt ans Netz angeschlossen und Computer und Router miteinander verbunden haben, rufen Sie bitte die Benutzeroberfläche Ihrer FRITZ!Box auf. Geben Sie hierfür in die Adresszeile Ihres Internetbrowsers "fritz.box" ein.

| FRITZ!                                                           | FRITZ!Box 7690                                                                                                    | MyFRITZ                                                                          | ! FRITZ!NAS :               |
|------------------------------------------------------------------|----------------------------------------------------------------------------------------------------|----------------------------------------------------------------------------------|-----------------------------|
| <ul><li>Übersicht</li><li>Internet</li></ul>                     | Internet<br>nicht verbunden                                                                                                    | FRITZ!Box 7690                                                                   | Heimnetz<br>0 aktive Geräte |
| <ul> <li>Telefonie</li> <li>Heimnetz</li> <li>WLAN</li> </ul>    | (2)                                                                                                    |                                                                                  |                             |
| <ul> <li>Smart Home</li> <li>Diagnose</li> <li>System</li> </ul> | Verbindungen und Anschlüsse<br>The Internet nicht verbunden                                                                                                  | FRITZIOS: 8.02  Anrufe  Fs ist keine Rufnummer auf dieser FRITZIRov eineerichtet |                             |
| <ul><li>Assistenten</li><li>Hilfe und Info</li></ul>             | DSL nicht verbunden Diagnose aufrufen     WAN nicht verbunden     LAN verbunden     USB nicht verbunden     WLAN an, Funknetz (2,4/5 GHz): FRITZIBox 7690 00 | Rufnummer einrichten<br>Heimnetzgeräte                                           | Zur grafischen Übersicht    |
|                                                                  | Telefonie Keine Rufnummer eingerichtet     DECT aus     Zigbee kein Gerät angemeldet     Komfortfunktionen                                                   |                                                                                  |                             |
|                                                                  | Anrufbeantworter         inaktiv           Telefonbuch         1 Telefonbuch vorhanden           Speicher (NAS)         98,6 MB genutzt, 1,5 GB frei         |                                                                                  |                             |

#### 2. Zugangsdaten eintragen

Klicken Sie anschließend auf den Menüpunkt "Internet" und wählen dort den Reiter "Zugangsdaten" aus.

Wählen Sie unter Internetanbieter **"weitere Internetanbieter**" sowie im Feld direkt darunter **"anderer Internetanbieter**" aus und tragen anschließend in das Eingabefeld Name **"GWH.digital**" ein.

|      | FRITZ!            | FRITZ!Box 7690                                                                                             | : |
|------|-------------------|----------------------------------------------------------------------------------------------------|---|
| Â    | Übersicht         | ⑦ Internet → Zugangsdaten                                                                                  | ? |
| 3    | Online-Monitor    | Internetzugang AVM-Dienste DNS-Server                                                                      |   |
|      | Zugangsdaten      | Auf dieser Seite können Sie die Daten Ihres Internetzugangs einrichten und den Zugang bei Bedarf anpassen. |   |
|      | DSL-Informationen | Internetanbieter<br>Wählen Sie Ihren Internetanbieter aus.                                                 |   |
| 1    | Telefonie         | Internetanbieter v                                                                                         |   |
| ₽    | Heimnetz          | anderer Internetanbieter 🗸                                                                                 |   |
| (in- | WLAN              |                                                                                                    |   |
| Ċ    | Smart Home        | waine                                                                                                    |   |

Bitte wählen Sie zudem die Punkte "**Anschluss an externes Modem oder Router**" und "**Internetverbindung selbst aufbauen**" aus und klicken diese an.

| FRITZ!                                                                                                    | FRITZ!Box 7690 MyFRITZ! FRITZINAS :                                                                                                    |
|----------------------------------------------------------------------------------------------------|----------------------------------------------------------------------------------------------------|
| <ul> <li>Übersicht</li> <li>Internet</li> <li>Online-Monitor</li> </ul>                                                                                                    | Internet > Zugangsdaten     ?       Internetzugang     AVM-Dienste       DNS-Server                                                                                                    |
| Zugangsdaten       DSL-Informationen       ✔       Telefonie       ₽       Heimnetz       ♥       WLAN       ⑩       Smart Home       ֎       Diagnose       ⑥       System | Anschluss         Geben Sie an, wie der Internetzugang hergestellt werden soll.         Anschluss an einen DSL-Anschluss         Wählen Sie diesen Zugang, wenn die FRITZIBox mit dem DSL-Kabel mit Ihrem DSL-Anschluss verbunden ist. Das in der FRITZIBox integrierte DSL-Modem wird für die Internetverbindung genutzt.         Anschluss an einen Glasfaseranschluss (ONT)         Wählen Sie diesen Zugang, wenn die FRITZIBox über "WAN" an ein Glasfasermodem, das die Internetverbindung herstellt, angeschlossen werden soll.         Image: Anschluss an externes Modem oder Router         Wählen Sie diesen Zugang, wenn die FRITZIBox an ein bereits vorhandenes externes Modem oder einen Router angeschlossen werden soll.         Betriebsart                                                                                                    |
| <ul> <li>Assistenten</li> <li>Hilfe und Info</li> </ul>                                                                                                    | Geben Sie an, ob die FRITZIBox die Internetverbindung selbst aufbaut oder eine vorhandene Internetverbindung mitbenutzt. <ul> <li>Internetverbindung selbst aufbauen</li> <li>Die FRITZIBox stellt einen eigenen IP-Adressbereich zur Verfügung. Die Firewall bleibt dabei aktiviert. Verbinden Sie die FRITZIBox über den WAN-Anschluss mit dem vorhandenen externen Modem oder Router.</li> <li>Vorhandenen externen Modem oder (WLAN Mesh / IP-Client-Modus)</li> <li>Die FRITZIBox wird Teil des vorhandenen Heimnetzes und übernimmt diesen IP-Adressbereich. Die Friewall der FRITZIBox wird dabei deaktiviert. Ist der andere Router, der das Heimnetz aufspannt, auch eine FRITZIBox mit WLAN Mesh-Funktion, kann die vorliegende FRITZIBox Teil des WLAN Mesh werden. Verbinden Sie die FRITZIBox über einen der LAN-Anschlüsse mit dem vorhandenen externen Modem oder Router.</li></ul> |

Im nächsten Schritt geben Sie bitte **Ihre Zugangsdaten** ein. Diese werden Ihnen von Ihrem Internetanbieter bereitgestellt.

Darüber hinaus ist in der Kategorie "Verbindungseinstellungen" die Übertragungsgeschwindigkeit (**Geschwindigkeit Ihrer Internetverbindung**) manuell einzugeben.

Tragen Sie hier die vertraglich vereinbarte

Übertragungsgeschwindigkeit ein, z.B. bei GWH.digital 100\_20: Downstream 100 Mbit/s und Upstream 40 Mbit/s.

|          | FRITZ                      |                    | FRITZ!Box 7                                                                                                    | 690                   |                                       | MyFRITZ! | FRITZ!NAS | : |  |
|----------|----------------------------|--------------------|----------------------------------------------------------------------------------------------------|-----------------------|---------------------------------------|----------|-----------|---|--|
| Â        | Übersicht                  |                    | 🚱 Internet > Zugangsdat                                                                                                    | en                    |                                       |          |           | ? |  |
| 3        | Internet<br>Online-Monitor | ^                  | Internetzugang AVM-Dienste DNS-Server<br>LAN-Anschlusse mit dem vornandenen externen Modem oder Kouter.                                     |                       |                                       |          |           |   |  |
|          | Zugangsdaten               |                    | Zugangsdatan                                                                                                    |                       |                                       |          |           |   |  |
|          | DSL-Informationen          |                    | Werden Zugangsdaten benötigt?                                                                                                    |                       |                                       |          |           |   |  |
| 1        | Telefonie                  |                    | Ja                                                                                                    |                       |                                       |          |           |   |  |
| ¢        | Heimnetz                   |                    | Geben Sie die Zugangsdat                                                                                                    | en ein, die Sie von I | hrem Internetanbieter bekommen haben. |          |           |   |  |
| (iii)    | WLAN                       |                    | Benutzername                                                                                                    | kt-[Kundennu          | mmer]-1-1@utroper-net.int             |          |           |   |  |
| ٢        | Smart Home                 |                    | Kennwort                                                                                                    | Internet Einw         | ahlkennwort                           |          |           |   |  |
| <b>G</b> | Diagnose                   |                    | O Nein                                                                                                    | L                     |                                       |          |           |   |  |
| ()       | System                     |                    | ·                                                                                                    |                       |                                       |          |           |   |  |
|          |                            |                    | Verbindungseinstellungen                                                                                                    |                       |                                       |          |           |   |  |
| *        | Assistenten                |                    | Die Verbindungseinstellungen sind bereits auf die am häufigsten verwendeten Werte eingestellt. Bei Bedarf können Sie diese Werte verändern. |                       |                                       |          |           |   |  |
| ?        | Hilfe und Info             |                    | Übertragung sgeschwindigkeit                                                                                                    |                       |                                       |          |           |   |  |
|          |                            |                    | Geben Sie die Geschwindigkeit Ihrer Internetverbindung an. Diese Werte werden zur Sicherung der Priorisierung der Netzwerkgeräte benötigt.  |                       |                                       |          |           |   |  |
|          |                            |                    | Downstream                                                                                                    | 100                   | Mbit/s                                |          |           |   |  |
|          |                            | Upstream 40 Mbit/s |                                                                                                    |                       |                                       |          |           |   |  |
|          |                            |                    | Verbindungseinstellungen ändern 🔻                                                                                                    |                       |                                       |          |           |   |  |

Klicken Sie auf **"Verbindungseinstellungen ändern**" und passen Sie manuell die VLAN-Einstellungen an, indem Sie den Kasten **"VLAN für Internetzugang verwenden" aktivieren** und die **VLAN-ID 101** eingeben. **Entfernen** Sie zudem **den Haken** aus dem Feld **"Internetzugang nach dem "Übernehmen" prüfen**" und schließen Sie die Eintragung Ihrer Zugangsdaten mit einem Klick auf **"Übernehmen"** ab.

|                       | FRITZ                                                             | FRITZ!Box 7690                                                                                                    | :      |
|-----------------------|-------------------------------------------------------------------|----------------------------------------------------------------------------------------------------|--------|
| î<br>F                | Übersicht<br>Internet ^                                           | Internet > Zugangsdaten                                                                                                    | ?      |
|                       | Online-Monitor<br>Zugangsdaten<br>DSL-Informationen               | Upstream Mbit/s<br>Verbindungseinstellungen ändern A<br>Internetverbindung                                                                                                    |        |
| く<br>子<br>令<br>図<br>& | Telefonie<br>Heimnetz<br>WLAN<br>Smart Home<br>Diagnose<br>System | <ul> <li>Dauerhaft halten (empfohlen für Flatrate-Tarife)</li> <li>Zwangstrennung durch den Anbieter verschieben in die Zeit zwischen 2 - 3 v Uhr</li> <li>Bei Inaktivität trennen (empfohlen für Zeit- oder Volumentarife)</li> <li>Automatisch trennen nach 300 Sekunden</li> <li>VLAH Einstellungen</li> <li>Bitte beachten Sie, dass nur in seltenen Fällen die Verwendung einer VLAN-ID erforderlich ist. Die benötigte ID erhalten Sie von Ihrem Internetanbieter.</li> </ul> |        |
| <b>31</b>             | Assistenten<br>Hilfe und Info                                     | VLAN für den internetzugang verwenden         VLAN-ID       101         PBit       0         PPPeE Passthrough         Aktivieren Sie diese Option nur dann, wenn Sie eine zusätzliche eigene Internetverbindung für ein Netzwerkgerät im Heimnetz benötigen.         Achtung:         Es entstehen zusätzliche Kosten für die Internetverbindungen, die von angeschlossenen Netzwerkgeräten selbst aufgebaut werden.                                                               |        |
|                       |                                                                   | Angeschlossene Netzwerkgeräte dürfen zusätzlich ihre eigene Internetverbindung aufbauen (nicht empfohlen)     Internetzugang nach dem "Übernehmen" prüfen     Übernehmen     Ver                                                                                                    | werfen |

## **Einrichtung Telefonie**

#### 1. Anschlusseinstellungen öffnen

Um Ihren Telefonanschluss einzurichten, klicken Sie den Menüpunkt "Telefonie" und anschließend "Eigene Rufnummern" an. Im nächsten Schritt klicken Sie auf den Reiter "Anschlusseinstellungen". **Geben Sie nun Ihre Standortangaben ein**.

|               | FRITZ!                                           | FRITZ!Box 7690                                                                  |  |
|---------------|--------------------------------------------------|---------------------------------------------------------------------------------|--|
| ()<br>()      | Übersicht<br>Internet                            | Telefonie > Eigene Rufnummern     ?       Rufnummern     Anschlusseinstellungen |  |
| ۲<br>پر<br>پر | <b>Telefonie</b> ^<br>Anrufe<br>Anrufbeantworter | Hier können Sie spezielle Telefonieeinstellungen vornehmen. Standortangaben     |  |
| 1             | Telefonbuch<br>Neckruf                           | Land Deutschland V                                                              |  |
| F             | Fax<br>Rufbehandlung                             | Landesvorwahl 00 49                                                             |  |
| 1             | Telefoniegeräte                                  |                                                                                 |  |

## 2. Telefonie Einstellungen vornehmen

Tragen Sie die **VLAN-ID 201** in das hierfür vorgesehene Feld ein. Darüber hinaus aktivieren Sie bitte den Punkt "*Für Internettelefonie eine separate Verbindung nutzen (PVC)*".

| FRITZ                                                                       | FRITZ!Box 7690 MyFRITZ! FRITZINAS :                                                                                                    |  |
|-----------------------------------------------------------------------------|----------------------------------------------------------------------------------------------------|--|
| <ul> <li>☐ Übersicht</li> <li>④ Internet</li> <li>▲ Telefonie ▲</li> </ul>  | Rufnummern     Anschlusseinstellungen     Sprachübertragung                                                                                                    |  |
| -<br>Anrufe<br>Anrufbeantworter<br>Telefonbuch<br>Weckruf                   | Verbindungseinstellungen für DSL/WAN ▲<br>✓ VLAN für Internettelefonie wird benötigt<br>Eitte beschen Sie, dass nur in seltenen Fällen die Verwendung einer VLAN-ID erforderlich ist. Diese erhalten Sie von Ihrem Internettelefonieanbieter.<br>VLAN-ID<br>201 |  |
| Fax<br>Rufbehandlung<br>Telefoniegeräte<br>Eigene Rufnummern                | PBit<br>0<br>✓ Für Internettelefonie eine separate Verbindung nutzen (PVC)<br>Die erfordrichen Angaben für die separate Telefonieverbindung erhalten Sie von Ihrem Internetanbieter.<br>Wender Zussenzeiten ben Zussiellt                                       |  |
| DECT<br>Heimnetz<br>WLAN<br>Smart Home<br>Diagnose                          | Geben Sie die Zugangsdaten ein, die Sie von Ihrem Internetanbieter bekommen haben.  Benutzername                                                                                                    |  |
| <ul> <li>(e) System</li> <li>,,,,,,,,,,,,,,,,,,,,,,,,,,,,,,,,,,,,</li></ul> | Kennwort           Nein           Wählen Sie diese Option nur dann, wenn Sie für die separate Telefonieverbindung keine Zugangsdaten benötigen.                                                                                                    |  |

## 3. Zugangsdaten eintragen

Tragen Sie nun Ihre Zugangsdaten (**Benutzername und Kennwort**) in die hierfür vorgesehenen Felder ein. Die Zugangsdaten werden Ihnen auf Nachfrage von Ihrem Anbieter bereitgestellt.

Schließen Sie die Einrichtung mit dem Klick auf die Schaltfläche *"Übernehmen*" ab.

|                | FRITZ                                                                                                    | FRITZ!Box 7690 MyFRITZI FRITZINAS :                                                                                                    |
|----------------|----------------------------------------------------------------------------------------------------|----------------------------------------------------------------------------------------------------|
| Â              | Übersicht                                                                                                    | C Telefonie > Eigene Rufnummern                                                                                                    |
| ()<br>()<br>() | Internet Telefonie                                                                                                   | Rufnummern Anschlusseinstellungen Sprachübertragung                                                                                                    |
|                | Anrufe<br>Anrufbeantworter<br>Telefonbuch<br>Weckruf<br>Fax<br>Rufbehandlung<br>Telefoniegeräte<br>Eigene Rufnummern | Verbindungseinstellungen für DSL/WAN ▲            ✓ VLAN für Intermettelefonie wird benötigt         Bittermettelefonie ansietenen Fallen die Verwendung einer VLAN-ID erforderlich ist. Diese erhalten Sie von Ihrem Internettelefonieanbieter.          VLAN-ID         201         PBit         0         Für Intermettelefonie eine separate Verbindung nutzen (PVC)         Die erforderlichen Angaben für die separate Telefonieverbindung erhalten Sie von Ihrem Internettabieter.         Werden Zussenweiten benzühlter |
| ¢              | DECT<br>Heimnetz<br>WLAN                                                                                             | Ja     Geben Sie die Zugangsdaten ein, die Sie von Ihrem Internetanbieter bekommen haben.                                                                                                    |
| ڻ<br>ه         | Smart Home<br>Diagnose<br>System                                                                                     | Kennwort                                                                                                    |
| <b>)</b>       | Assistenten<br>Hilfe und Info                                                                                        | Nein<br>Wählen Sie diese Option nur dann, wenn Sie für die separate Telefonieverbindung keine Zugangsdaten benötigen.<br>Übernehmen Verwerfen                                                                                                    |

Richten Sie nun im nächsten Schritt Ihre Internetrufnummern ein.

## Rufnummerneinrichtung

## 1. Eingabefeld öffnen

Um Ihre Internetrufnummern einzurichten, klicken Sie den Menüpunkt "Telefonie" und anschließend "Eigene Rufnummern" an. Im nächsten Schritt klicken Sie auf den Reiter "Rufnummern" und klicken auf den Button "Neue Rufnummer".

|          | FRITZ                           |   | FRITZ!Box 7690                                                          |                         |              | MyFRITZ!      | FRITZ!NAS      |
|----------|---------------------------------|---|-------------------------------------------------------------------------|-------------------------|--------------|---------------|----------------|
| ۲<br>۲   | Übersicht<br>Internet           |   | ✓ Telefonie > Eigene Rufnummern     Rufnummern   Anschlusseinstellungen | Sprachübertragung       |              |               | ?              |
| ¢        | <b>Telefonie</b><br>Anrufe      | ^ | Auf dieser Seite können Sie Ihre eigenen Rufnummern einr                | richten und bearbeiten. |              |               |                |
|          | Anrufbeantworter<br>Telefonbuch |   | Status Rufnummer 🗘<br>Es sind keine Rufnummern eingerichtet.            | Anbieter 🗘              | Vorauswahl 🗘 |               | *-             |
|          | Weckruf<br>Fax                  |   |                                                                         |                         |              |               |                |
|          | Telefoniegeräte                 |   |                                                                         |                         |              | Liste drucken | Neue Rufnummer |
| ÷        | DECT<br>Heimnetz                |   |                                                                         |                         |              |               |                |
| ()<br>() | WLAN<br>Smart Home              |   |                                                                         |                         |              |               |                |
| œ.<br>⊙  | Diagnose<br>System              |   |                                                                         |                         |              |               |                |

## 2. Eigene Rufnummer einrichten

Wählen Sie hierzu als erstes den Telefonie-Anbieter "*SIP-Trunking mit unterschiedlichen Rufnummern*" aus und tragen Sie anschließend die **Hauptrufnummer**, auch sogenannte Kopfnummer ein (**erste Rufnummer aus dem Zugangsschreiben**).

In das Eingabefeld "Interne Rufnummer" tragen Sie die **Rufnummer ohne Angabe der Vorwahl** ein.

Um **weitere Rufnummern** einzurichten, klicken Sie anschließend auf die Schaltfläche "Weitere Rufnummer". Standardmäßig erhalten Sie die Möglichkeit, drei weitere Rufnummern einzurichten. Richten Sie Ihre weiteren Rufnummern ein. Geben Sie hierfür in das 2. Feld Ihre 2. Rufnummer, in das 3. Feld Ihre 3 Rufnummer usw.

| FRITZ | FRITZ!Box 7690                                                                                                    |
|-------|----------------------------------------------------------------------------------------------------|
|       | Rufnummer eintragen                                                                                                    |
|       | Wählen Sie Ihren Telefonie-Anbieter aus und tragen Sie die Rufnummer und die Ihnen mitgeteilten Anmeldedaten ein.<br>Anmeldedaten                                                                                                    |
|       | Telefonie-Anbieter SIP-Trunking mit unterschiedlichen RL 👻                                                                                                    |
|       | Bitte fügen Sie alle Rufnummern des SIP-Trunking-Anbieters hinzu, die Sie Telefoniegeräten an der FRITZIBox zuweisen möchten.                                                                                                    |
|       | Rufnummer für die Interne Rufnummer in der<br>Anmeldung* FRITZIBox**                                                                                                    |
|       |                                                                                                    |
|       |                                                                                                    |
|       | 0049487                                                                                                    |
|       | *Rufnummer für die Anmeldung                                                                                                    |
|       | Geben Sie in dieser Spalte bite die Rufnummer für die Anmeldung ein. Diese Rufnummer haben Sie von Ihrem Anbieter bekommen. Sie kann je nach Anbieter unterschiedlich benannt sein. Bitte geben Sie die Rufnummer genau so ein, wie vom Anbieter vorgegeben, einschließlich eventuell enthaltener Sonderzeichen.                  |
|       | **Interne Rufnummer in der FRITZIBox                                                                                                    |
|       | Geben Sie nun bitte Ihre Rufnummer ohne Ortsvorwahl und ohne Sonderzeichen ein.                                                                                                    |
|       | weitere Kunnummer<br>Über "Weitere Rufnummer" können Sie hier weitere Rufnummern anlegen, wenn diese dieselben Zugangsdaten (Benutzername und Kennwort) wie die erste Rufnummer haben.<br>Rufnummern mit abweichenden Zugangsdaten können Sie später unter "Eigene Rufnummern" über die Schaltfläche "Neue Rufnummer" einrichten. |

## 3. Zugangsparameter eintragen

Bitte tragen Sie nun folgende Zugangsdaten ein.

Benutzername:Ihre Internetrufnummer (Hauptrufnummer)Authentifizierungsname:Ihre Internetrufnummer(Hauptrufnummer)Telefonie-Passwort vom ProviderRegistrar:versatel.sipProxy-Server:10.0.0.4

| FRITZ | FRITZ!Box 7                                                                                                    | 690                                                                                                    |                                                                                                    | MyFRITZ! FRITZ!NAS :                                                                                        |
|-------|----------------------------------------------------------------------------------------------------|----------------------------------------------------------------------------------------------------|----------------------------------------------------------------------------------------------------|----------------------------------------------------------------------------------------------------|
|       | Rufnummer eintragen                                                                                                    |                                                                                                    |                                                                                                    |                                                                                                    |
|       | Weitere Rufnummer<br>*Rufnummer für die Anmeld<br>Geben Sie in dieser Spalte bi<br>benannt sein. Bitte geben Sie<br>**Interne Rufnummer in<br>Geben Sie nun bitte Ihre Rufr<br>Weitere Rufnummer<br>Über "Weitere Rufnummer" k<br>Rufnummern mit abweichen<br>Zugangsdaten<br>Benutzername | ung<br>te die Rufnummer für die Anmeldung ein. Dies<br>die Rufnummer genau so ein, wie vom Anbiete<br>FRITZIBox<br>nummer ohne Ortsvorwahl und ohne Sonderzei<br>jönnen Sie hier weitere Rufnummern anlegen,<br>den Zugangsdaten können Sie später unter "Eig | e Rufnummer haben Sie von Ihrem Anbieter bekommen. Sie<br>r vorgegeben, einschließlich eventuell enthaltener Sonderze<br>chen ein.<br>venn diese dieselben Zugangsdaten (Benutzername und Ken<br>ene Rufnummern" über die Schaltfläche "Neue Rufnummer | kann je nach Anbieter unterschiedlich<br>eichen.<br>1nwort) wie die erste Rufnummer haben.<br>″ einrichten. |
|       | Authentifizierungsname<br>Kennwort                                                                                                    | 004948                                                                                                    |                                                                                                    |                                                                                                    |
|       | Registrar<br>Proxy-Server                                                                                                    | versatel.sip 10.0.0.4                                                                                                    |                                                                                                    |                                                                                                    |
|       | STUN-Server                                                                                                    |                                                                                                    |                                                                                                    |                                                                                                    |
|       | Rufnummernformat •                                                                                                    |                                                                                                    |                                                                                                    |                                                                                                    |
|       |                                                                                                    |                                                                                                    |                                                                                                    | Weiter Abbrechen                                                                                            |

### 4. Weitere Einstellungen

Um Ihre Rufnummern erfolgreich einzurichten, führen Sie die folgenden drei Schritte durch.

- "Rufnummer für die Anmeldung verwenden"
   aktivieren
- 2. "Anmeldung immer über eine Internetverbindung"

   <sup>d</sup>eaktivieren
- 3. "Der Anbieter unterstützt kein REGISTER-fetch"
  □ aktivieren

| FRITZ! | FRITZ!Box 76                                                    | 90                                             |                                                          | MyFRITZ! FRITZ!NAS :               |  |
|--------|-----------------------------------------------------------------|------------------------------------------------|----------------------------------------------------------|------------------------------------|--|
|        | Rufnummer eintragen                                             |                                                |                                                          |                                    |  |
|        | Weitere Einstellungen▲<br>Weitere Einstellungen zur Ruf         | nummer                                         |                                                          |                                    |  |
|        | DTMF-Übertragung                                                | Automatisch 🗸                                  |                                                          |                                    |  |
|        | Rufnummernunterdrückung<br>(CLIR)                               | CLIR über Displaynamen                         |                                                          |                                    |  |
|        | Rufnummerübermittlung                                           | Deaktiviert 🗸                                  |                                                          |                                    |  |
|        | Anbieter unterstützt Rückruf bei Besetzt (CCBS) nach RFC 4235   |                                                |                                                          |                                    |  |
|        | Paketgröße in Millisekunden<br>in Senderichtung                 | 20 🗸                                           |                                                          |                                    |  |
|        | Weitere Einstellungen zur Ver                                   | bindung                                        |                                                          |                                    |  |
|        | 🗹 Rufnummer für die Anmel                                       | dung verwenden                                 |                                                          |                                    |  |
|        | <ul> <li>Anmeldung immer über ei</li> </ul>                     | ne Internetverbindung                          |                                                          |                                    |  |
|        | Falls Ihr Internetanbieter die se<br>anderen Anbieters handelt. | eparate Internettelefonie-Verbindung für eigen | e Rufnummern reserviert, aktivieren Sie diese Option, we | nn es sich um eine Rufnummer eines |  |
|        | Internettelefonie-Anbieter<br>kontaktieren über                 | Nur via IPv4 🗸                                 |                                                          |                                    |  |
|        | Transportprotokoll                                              | Automatisch 🗸                                  |                                                          |                                    |  |
|        | 🗌 Der Anbieter unterstützt v                                    | erschlüsselte Telefonie über SRTP nach RFC 37  | 11 und RFC 4568                                          |                                    |  |
|        | Media Protocol                                                  | RTP/AVP 🗸                                      |                                                          |                                    |  |
|        | 🗹 Der Anbieter unterstützt ke                                   | in REGISTER-fetch                              |                                                          |                                    |  |
|        |                                                                 |                                                |                                                          | Weiter Abbrechen                   |  |

#### 5. Rufnummern speichern

Bevor Sie Ihre Rufnummern speichern und zur Prüfung freigeben, kontrollieren Sie noch einmal Ihre Eingaben.

Im nächsten Schritt werden die Anmeldedaten in die FRITZ!Box gespeichert. Anschließend wird geprüft, ob die Einrichtung erfolgreich abgeschlossen wurde und über die eingerichtete Rufnummer nun telefoniert werden kann.

| FRITZ! | FRITZ!Box 7690                                                                                  | MyFRITZ! FRITZ!NAS :                                                                                                    |  |  |  |
|--------|-------------------------------------------------------------------------------------------------|----------------------------------------------------------------------------------------------------|--|--|--|
|        | Rufnummern speichern                                                                            |                                                                                                    |  |  |  |
|        | Folgende Anmeldedaten haben Sie für die neue Internetrufnummer eingegeben:                      |                                                                                                    |  |  |  |
|        | Anbieter                                                                                        | SIP-Trunking mit unterschiedlichen Rufnummern                                                                                 |  |  |  |
|        | Rufnummer für die Anmeldung                                                                     |                                                                                                    |  |  |  |
|        | Benutzername                                                                                    | 004948                                                                                                    |  |  |  |
|        | Registrar                                                                                       | versatel.sip                                                                                                    |  |  |  |
|        | Proxy-Server                                                                                    | 10.0.0.4                                                                                                    |  |  |  |
|        | Im nächsten Schritt werden die Anmeldedaten in die FF<br>Rufnummer nun telefoniert werden kann. | RTZ!Box gespeichert. Anschließend wird geprüft, ob die Einrichtung erfolgreich abgeschlossen wurde und über die eingerichtete |  |  |  |
|        | Einrichtung der Rufnummer nach dem "Übernehr                                                    | nen" prüfen                                                                                                    |  |  |  |
|        |                                                                                                 | Zurück Weiter Abbrechen                                                                                                    |  |  |  |

| FRITZ | FRITZ!Box 7690                                                                     |                                               | MyFRITZ! FRITZ!NAS      |  |  |
|-------|------------------------------------------------------------------------------------|-----------------------------------------------|-------------------------|--|--|
|       | Rufnummern prüfen                                                                  |                                               |                         |  |  |
|       | Folgende Anmeldedaten haben Sie für die neue Internetrufnummer eingegeben:         |                                               |                         |  |  |
|       | Anbieter                                                                           | SIP-Trunking mit unterschiedlichen Rufnummern |                         |  |  |
|       | Rufnummer für die Anmeldung                                                        |                                               |                         |  |  |
|       | Benutzername                                                                       | 0049487                                       |                         |  |  |
|       | Registrar                                                                          | versatel.sip                                  |                         |  |  |
|       | Proxy-Server                                                                       | 10.0.0.4                                      |                         |  |  |
|       | Die Anmeldedaten wurden gespeichert.<br>Die Prüfung der Telefonie war erfolgreich. | · · · · ·                                     |                         |  |  |
|       |                                                                                    |                                               | Zurück Weiter Abbrechen |  |  |

### 6. Rufnummern prüfen

Ihre Anmeldedaten wurde gespeichert und werden automatisch überprüft. Ist die Prüfung der Internettelefonie erfolgreich, klicken Sie auf "Weiter".

## 7. Rufnummerneinrichtung beenden

**Herzlichen Glückwunsch!** Sie haben Ihre Rufnummern erfolgreich eingerichtet. Der grüne Status • symbolisiert, dass Ihre Rufnummern aktiv sind. Sie können die Rufnummern ab sofort nutzen.

| E                                                   | FRITZI                          | FRITZ!Box 7690                                                                                                    |                       | MyFRITZ!      | FRITZINAS  | :    |
|-----------------------------------------------------|---------------------------------|----------------------------------------------------------------------------------------------------|-----------------------|---------------|------------|------|
| <ul> <li>Übe</li> <li>Inte</li> <li>Tele</li> </ul> | eersicht<br>eernet<br>Iefonie ^ | Telefonie > Eigene Rufnummern         Rufnummern       Anschlusseinstellungen         Sprachübertragung         Auf dieser Seite können Sie Ihre eigenen Rufnummern einrichten und bearbeiten. |                       |               |            | ?    |
| Ann                                                 | rufbeantworter<br>efonbuch      | Status Rufnummer Anbieter Anbieter versatel.sipSIP.Trunk                                                                                                    | Vorauswahl ≎<br>*121# |               |            | *    |
| Wec<br>Fax                                          | ckruf                           | versateLsipSIP-Trunk                                                                                                    | *122#                 |               | 1          |      |
| Tele                                                | efoniegeräte<br>ene Rufnummern  | versate.apsiv-irunk                                                                                                    | -125#                 |               |            |      |
| DEC<br>DEC<br>Hei                                   | CT<br>imnetz                    |                                                                                                    |                       | Liste drucken | Neue Rufnu | mmer |
| ক WL/<br>@ Sma<br>িক Dia                            | AN<br>nart Home<br>agnose       |                                                                                                    |                       |               |            |      |
| ( ) Sys                                             | stem                            |                                                                                                    |                       |               |            |      |
| <ul><li>Ass</li><li>Hilf</li></ul>                  | sistenten<br>lfe und Info       |                                                                                                    |                       |               |            |      |

## Benutzeroberfläche Ihrer FRITZ!Box nach erfolgreicher Einrichtung

Sie haben Ihren Router erfolgreich eingerichtet, Internet und Telefonie können jetzt genutzt werden!

Die Übersichtsseite der FRITZ!Box bildet nun alle relevanten Informationen ab. Um diese einzusehen, öffnen Sie bitte die Benutzeroberfläche.

| FRITZ                                                                                              | FRITZ!Box 7690                                                                                                    | MyFRITZ! FRITZINAS                                                                                                    | :            |
|----------------------------------------------------------------------------------------------------|----------------------------------------------------------------------------------------------------|----------------------------------------------------------------------------------------------------|--------------|
| <ul> <li>Übersicht</li> <li>Internet</li> <li>Telefonie</li> <li>Heimnetz</li> <li>WLAN</li> </ul> | Internet F<br>verbunden über WAN → Empfangen: bis zu 1 Gbit/s<br>← Senden: bis zu 200 Mbit/s                                                                                                    | RITZ!Box 7690 Heimn<br>1 aktives G                                                                                              | etz<br>ierät |
| <ul> <li>Smart Home</li> <li>Diagnose</li> <li>System</li> </ul>                                   | Verbindungen und Anschlüsse           ③ Internet         verbunden seit 11.02.2025, 11:45 Uhr           ● DSL         nicht verbunden                                                                                                    | FRITZIOS: 8.02           Anrufe           Es sind keine Anrufe, Nachrichten oder Fax-Nachrichten auf dieser FRITZIBox vorhander | n.           |
| <ul><li>Assistenten</li><li>Hilfe und Info</li></ul>                                               | WAN         verbunden, mit 1 Gbit/s           LAN         verbunden (LAN 1)           USB         nicht verbunden           WLAN         an, Funknetz (2,4/5 GHz): FRITZIBox 7690 00           Telefonie         3 Rufnummern aktiv, davon 2 nicht registriert: 8269505, 8269899           DECT         aus           Zigbee         kein Gerät angemeldet | Heimnetzgeräte Zurgrafischen Übers<br>③ NB-012 LAN                                                                              | icht         |
|                                                                                                    | Komfortfunktionen           Anrufbeantworter         inaktiv           Telefonbuch         1 Telefonbuch vorhanden           Speicher (NAS)         98,8 MB genutzt, 1,5 GB frei           Kindersicherung         bereit                                                                                                    |                                                                                                    |              |

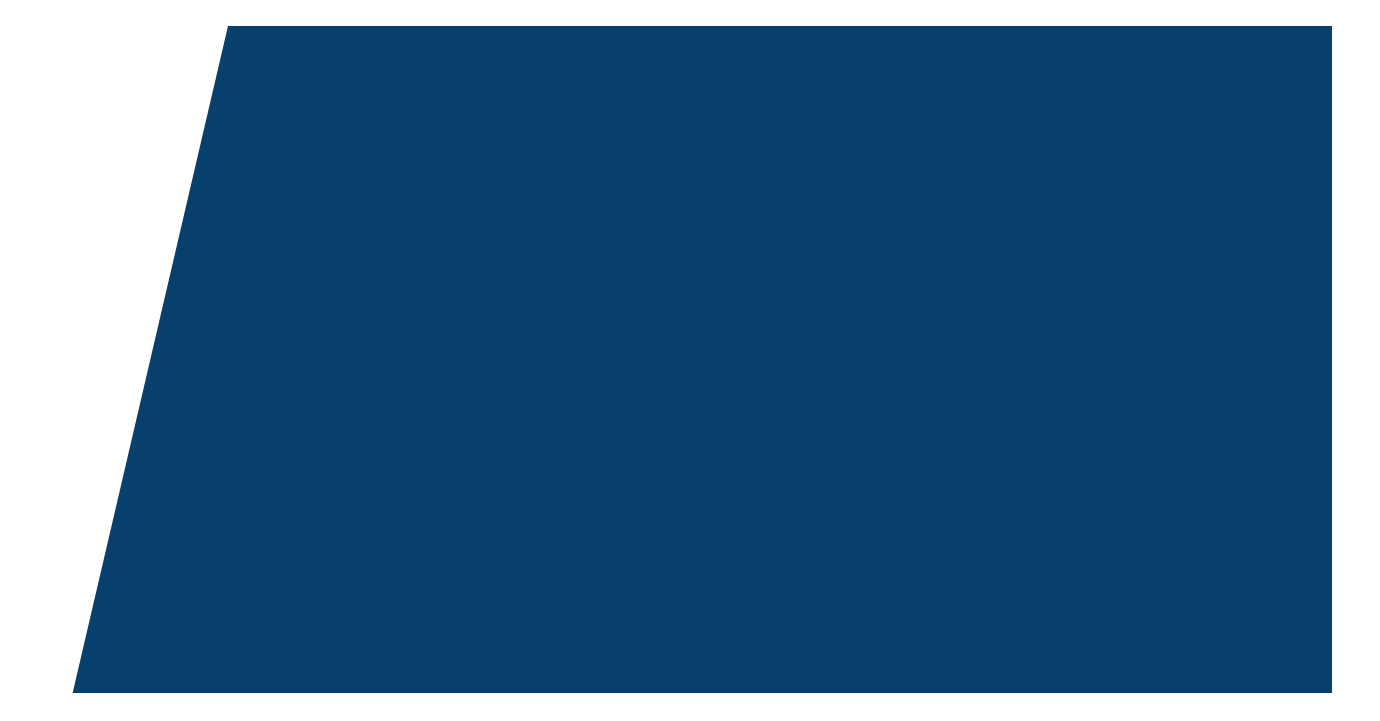

#### Gemeindewerke Hohenwestedt GmbH

Am Gaswerk 8 24594 Hohenwestedt

E-Mail: gwh.digital@gemeindewerke-hohenwestedt.de www.gemeindewerke-hohenwestedt.de

#### Geschäftsführung

Kay Fischer

Aufsichtsratsvorsitzender: Jan Butenschön Telefon: 04871 / 7687-45 Telefax: 04871 / 7687-19

#### Kundencenter

Montag bis Donnerstag 08:00 - 12:00 Uhr Montag und Dienstag 14:00 - 16:00 Uhr Donnerstag 14:00 - 17:00 Uhr Freitag 07:00 - 12:00 Uhr